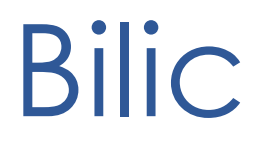

# Interfaccia bilance industriali

Specifica tecnica di Bilic

Versione 1.0.2.0

by

Nick4Name di Nicola Martella & F. s.a.s

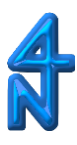

## Interfaccia bilance industriali

# Contesto

**Bilic** gestisce l'interfacciamento alle bilance campionatrice modello *Gibertini EU-C7500* e *EU-C7500 PD* e pesa cassoni *Gibertini PTF-D* e *Pavone Sistemi PST-23*. **Bilic** elabora le pesate ottenute tra campionatrice e pesa cassoni per determinare il numero di pezzi presenti sulla pesa cassoni. **Bilic** interfaccia inoltre l'applicativo MaKingOne per ottenere informazioni inerenti l'operatore e l'ordine cliente e fornire i dati di pesata.

# Rilascio

La versione di **Bilic** a cui questo documento si riferisce è la **1.0.2.0**.

Il rilascio dell'attuale versione di **Bilic** riguarda i seguenti componenti:

| Bilic.exe          | L'eseguibile                                       | R                                                                   |
|--------------------|----------------------------------------------------|---------------------------------------------------------------------|
| Bilic.exe.config   | File di puntamento al repository di configurazione | ŗ                                                                   |
| Configurazione.blc | Repository di configurazione                       |                                                                     |
| mkone.udl          | Puntamento al database MaKingOne                   | 10011010<br>0101<br>0010<br>0010<br>010011<br>0100111<br>1101000110 |

# Installazione

## Prerequisiti

**Bilic** richiede la presenza del <u>.NET Framework 4.6.1<sup>1</sup></u> come run-time e di <u>PL2303 Prolific</u> <u>DriverInstaller v1.14.0<sup>2</sup></u> per l'interfacciamento delle seriali RS232 tramite le porte USB.

Dopo l'installazione di Prolific ed il collegamento dei cavi alle porte USB individuate in sede di installazione, vedi *Appendice 1* per il setup di entrambi i siti, verificare su *Gestione Dispositivi > Porte* 

<sup>&</sup>lt;sup>1</sup> https://www.microsoft.com/it-it/download/details.aspx?id=49982

<sup>&</sup>lt;sup>2</sup> https://www.metadefender.com/#!/results/file/fd705013015741debb74597f3f24c082/regular/vulnerabilities

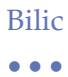

(*COM e LPT*) che siano presenti le porte COM 3 e 4 e, in caso contrario, definirle come di seguito descritto.

Selezionare la porta che si intende ridefinire e richiamarne le proprietà;

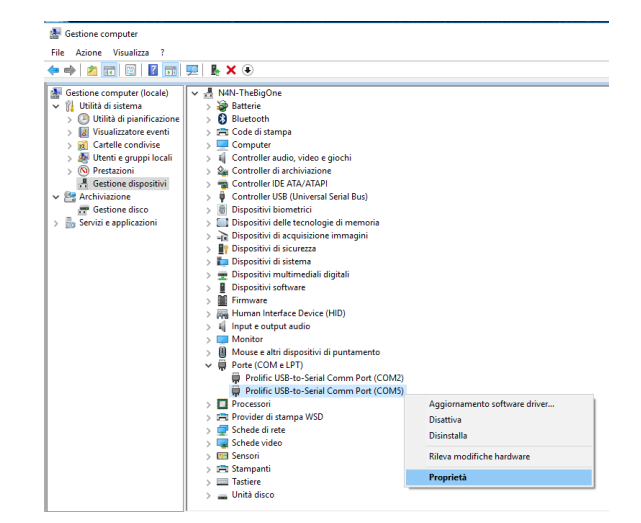

*Port settings > Advanced > COM Port Number* e selezionare la porta **COM3**.

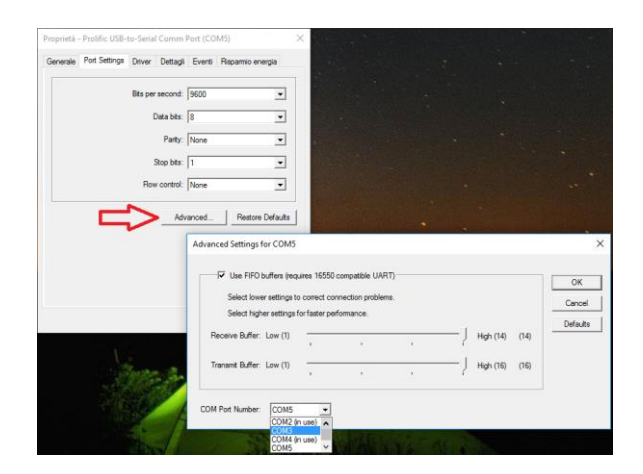

Ripetere l'operazione per i due passi precedenti e selezionare la porta COM4.

# Setup

Per l'installazione di **Bilic** è sufficiente copiare i componenti sopra elencati al paragrafo *Rilascio* nella directory prescelta.

# Configurazione

La configurazione di Bilic riguarda i seguenti componenti:

### Bilic.exe.config

La configurazione di questo file va fatta manualmente tramite editor di testo.

La parte soggetta a configurazione è il nome del repository di configurazione. Se questo file si trova in una directory differente da quella dell'eseguibile, il nome dev'essere completo di path.

```
</startup>
    <appSettings>
      <add key="config" value="Configurazione.blc"></add>
    </appSettings>
  </configuration>
mkone.udl
Aprire il tool di configurazione da Setup > Database >
                                                                   dopo averlo selezionato.
                                           ×
                                                   È sufficiente interagire con il tab Connessione in cui va:
  📰 Proprietà di Data Link
                                                           selezionato il nome del db server o indicato il suo
                                                       1)
   Provider Connessione Avanzate Tutte le proprietà
                                                            IP;
   Per connettersi ai dati di SQL Server, specificare quanto segue:
```

- 2) indicate le modalità di accesso ed eventualmente le credenziali;
- 3) selezionato il database.

Tramite il tasto *Verifica connessione* si accerta la raggiungibilità di macchina e database e l'accedibilità allo stesso.

#### Configurazione.blc

1. Selezionare o specificare un nome di server:

Utilizza password e nome utente specifici:

Nome utente: sa

3. 
Selezionare il database sul server: SBO\_PASystem\_TEST Associa file di database con nome: SBO\_PASystem\_TEST File da utilizzare:

Password:

2. Inserire le informazioni necessarie per l'accesso al server:

•••••

OK

Nessuna password Consenti salvataggio password

192.168.2.103

La configurazione del repository di configurazione avviene tramite la funzione *Setup* di **Bilic**.

2

~ Aggioma

Verifica connessione

Annulla

Tramite *Setup* è possibile configurare le porte COM, il tempo di refresh della pesa, il puntamento al file di configurazione del database e la directory di archiviazione dei file delle pesate.

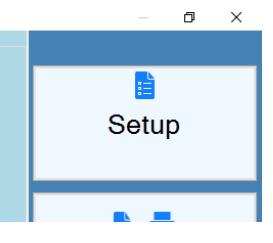

#### Porte COM

| ģr Setup     |                              | ×                |
|--------------|------------------------------|------------------|
| 📼 COM 🖙 Pesa | 🛢 Database 🖿 File            |                  |
| ● COM1       | Attiva                       |                  |
| • COM2       | Tipo bilancia<br>[Seleziona] | Velocità<br>1200 |
| ° COM3       | Bit                          | Stop Bit         |
| ° COM4       | 8 ~                          | 2 ~              |
|              | Controllo di parità          | Flow Control     |
|              | Dispari ~                    | Nessuno ~        |
| ОК           | Anı                          | nulla            |
|              |                              |                  |

**Bilic** supporta le porte COM da 1 a 4. Le porte che a livello di sistema operativo non sono utilizzabili non sono selezionabili dal setup.

Le porte COM1 e COM2 si riferiscono ai connettori RS232 posti dietro il PC e non sono supportate da *Bilic*. Le porte COM3 e COM4 sono riferite alle porte USB alle quali le bilance vanno collegate.

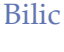

. . .

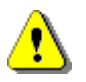

Bilic non supporta le porte RS232. Le bilance devono essere collegate al pc tramite le porte USB.

Per impostare i parametri a fronte di una porta COM è necessario prima selezionarla e quindi attivarla. Oltre all'impostazione dei parametri della seriale occorre dichiarare a quale bilancia la COM corrisponde fra le opzioni disponibili nella lista *Tipo bilancia*. Non è possibile attivare più di una porta con lo stesso Tipo bilancia.

#### Pesa

Definisce ogni quanto tempo Bilic effettua la lettura delle pesate. Questo intervallo è valido per entrambe le bilance.

| 🛱 Setup |            |       |        |         |   | × |
|---------|------------|-------|--------|---------|---|---|
| COM     | 🕶 Pesa     | 🛢 Da  | tabase | 🖿 File  |   |   |
|         |            |       |        |         |   |   |
|         | Intervallo | (sec) |        |         |   |   |
|         | 1          |       |        |         | • |   |
|         |            |       |        |         |   |   |
|         |            |       |        |         |   |   |
|         |            |       |        |         |   |   |
|         |            |       |        |         |   |   |
|         |            |       |        | _       |   |   |
|         | OK         |       |        | Annulla |   |   |
|         |            |       |        |         |   |   |

## Database

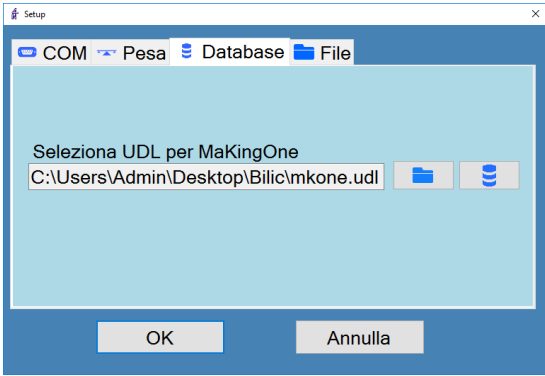

Seleziona il file UDL per la connessione al database di MaKingOne e consente di configurarlo mediante il

# bottone

#### File

Definisce la directory di archiviazione dei file delle pesate ed il prefisso dei file.

Il nome file risponde alla naming convention pref\_aaaammgghhmmss.txt dove pref è il valore impostato in Prefisso File e aaaammgghhmmss riporta l'istante della pesata.

| 🗍 Setup  |                    |                 | × |
|----------|--------------------|-----------------|---|
| COM      | 🕶 Pesa 🛢 Dat       | abase 🖿 File    |   |
|          |                    |                 |   |
| Colorion | a diraataru di aa  | luotoggio filo  |   |
| Selezior | la directory di sa | iivataggio nie  |   |
| C:\User  | s\Admin\Deskto     | p\Bilic\Pesate\ |   |
| Proficeo | Filo               |                 |   |
| DES1     | 1 IIG              |                 |   |
| FL01_    |                    |                 |   |
|          |                    |                 |   |
|          |                    |                 |   |
|          | ОК                 | Annulla         |   |
|          |                    |                 |   |

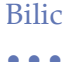

Bilic frontend

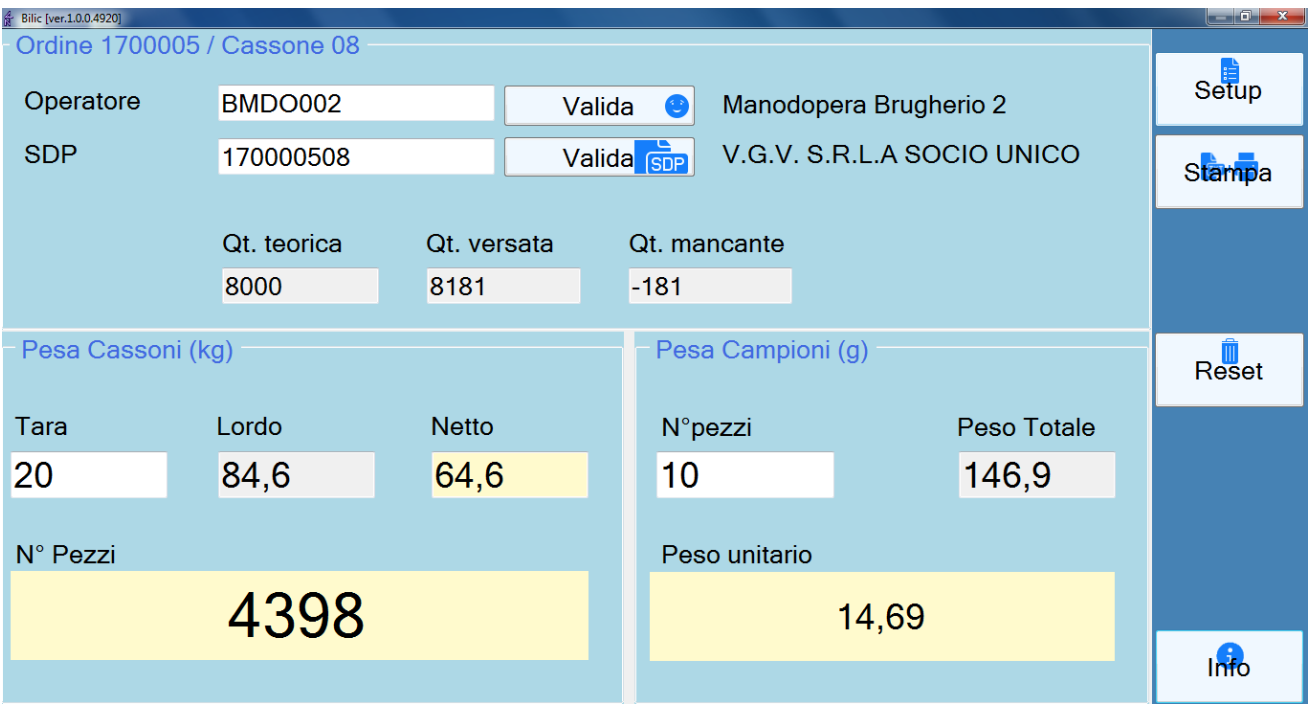

L'interfaccia di **Bilic** si compone di quattro sezioni:

Sezione superiore che riepiloga i dati dell'ordine ed acquisisce, opzionalmente, il riferimento all'operatore, il numero SDP obbligatorio per salvare la pesata e le quantità teorica, versata e mancante relative all'ordine cliente.

Sezione in basso a destra per la pesa campioni con i dati relativi al numero di campioni pesati impostato dall'operatore con il valore di default 10, il peso netto totale dei campioni ed il peso unitario calcolato. Tutti i pesi sono riferiti in grammi.

Sezione in basso a sinistra per la pesa cassoni i valori di tara, lordo e netto espressi in kg ed il numero di pezzi cassone calcolato come

#### Pezzi = netto \* 1000 / peso unitario

Sezione di destra che ospita le funzioni operative ovvero il setup per la configurazione

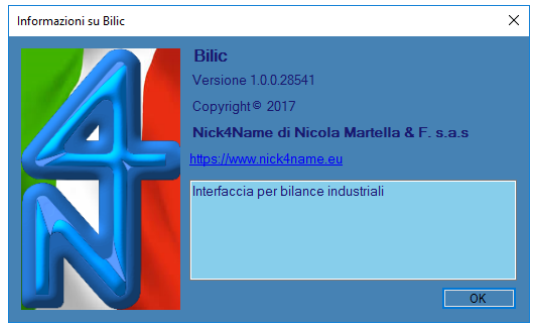

dell'applicazione, vedi sopra; il *salvataggio è stampa* della pesata dove il salvataggio è consentito solo in presenza dell'SDP; il *reset* dei valori di pesata e le *informazioni* di versione e credits di **Bilic**.

•••

| Condizione             | Esempio   | Messaggio errore                                    |
|------------------------|-----------|-----------------------------------------------------|
| SDP inesistente        | 123456789 | Ordine cliente 1234567 non esiste.                  |
| Ordine senza cassoni   | 170000101 | Ordine '1700001' non aperto. La pesata potrà essere |
|                        |           | stampata ma non salvata.                            |
| Cassone già pesato per | 170000501 | Cassone 01 già pesato per l'ordine 1700005          |
| l'ordine               |           |                                                     |

A fronte del codice SDP indicato nell'apposito campo, vengono verificate le seguenti condizioni:

Se l'ordine esiste vengono riportate le informazioni relative alle quantità.

**Bilic** legge costantemente le pesate dalle bilance e, ad ogni intervallo di tempo, assume come valore per ciascuna bilancia quello derivante dalla *moda*, ovvero il valore più frequente, dei rispettivi valori contenuti negli insiemi di quelli catturati nell'ultimo periodo.

Alla richiesta della funzione **Bilic** consolida in stampa e/o su file l'ultima pesata.

## Tracciato record file

Ogni file generato contiene un'unica pesata. Il record è *comma separated* ed il separatore di campi è il '/'.

Il tracciato record è composto dalla sequenza dei campi indicati nella tabella seguente

| Tracciato record             |
|------------------------------|
| Codice operatore (opzionale) |
| Codice SDP                   |
| Peso lordo                   |
| Tara                         |
| Peso netto                   |
| Numero pezzi calcolato       |

#### Di seguito un esempio di payload:

BMD0002;170000508;83,5;20;63,5;4320

# Viste di MaKingOne

**Bilic** utilizza le seguenti viste nell'interfacciamento di MaKingOne:

| Tabella          | Descrizione                      |
|------------------|----------------------------------|
| flussp_addetti   | Anagrafica operatori             |
| SYS_ANASDP       | Testata ordini clienti           |
| flussp_oc_pesate | Elenco pesate per ordine cliente |

| B | i | 1 | i | C |
|---|---|---|---|---|
|   | 1 | 1 | - |   |
|   |   |   |   |   |

•••

# Appendice 1

# Configurazione porte Brugherio

#### Pesa cassoni COM3

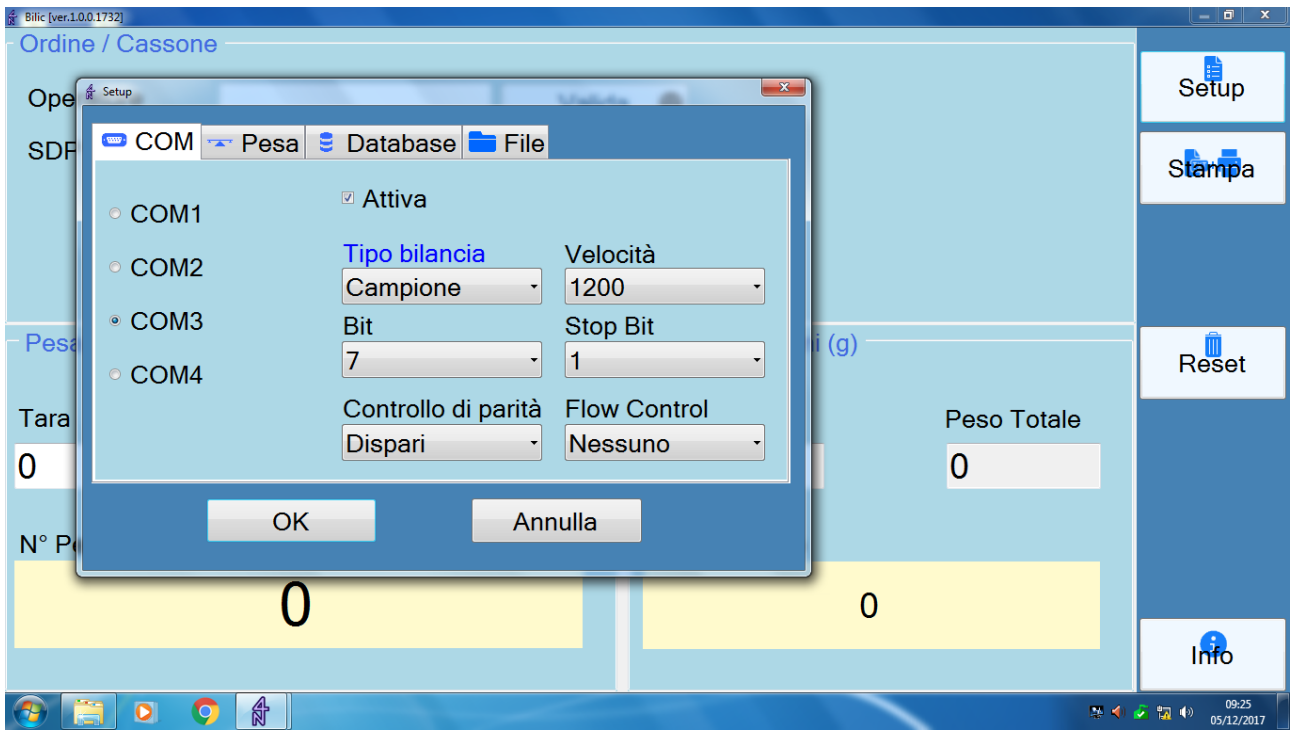

#### Pesa campioni COM4

| Bilic [ver.1.0 | .0.1732]     |                     |                |         |        | and the second second second second second second second second second second second second second second secon | - 0 X                         |
|----------------|--------------|---------------------|----------------|---------|--------|----------------------------------------------------------------------------------------------------|-------------------------------|
| Ordin          | e / Cassone  |                     |                |         |        |                                                                                                    |                               |
| Ope            | & Setup      |                     | Madula         |         |        |                                                                                                    | Setup                         |
| SDF            | COM 🖛 Pesa 🛢 | Database 💳 File     |                |         |        |                                                                                                    | Stampa                        |
|                | ○ COM1       | Attiva              |                |         |        |                                                                                                    |                               |
|                | ○ COM2       | Tipo bilancia       | Velocit        | à       |        |                                                                                                    |                               |
|                | ○ COM3       | Pesa T              | 1200<br>Stop B | it      |        |                                                                                                    |                               |
| Pesa           | • COM4       | 7 •                 | 1              |         | ii (g) |                                                                                                    | Reset                         |
| Tara           |              | Controllo di parità | Flow C         | Control |        | Peso Totale                                                                                                    |                               |
| 0              |              | Dispari •           | Nessu          | no •    |        | 0                                                                                                    |                               |
|                | ОК           | Anr                 | nulla          |         |        |                                                                                                    |                               |
| N° P           |              |                     |                |         |        |                                                                                                    |                               |
|                | 0            |                     |                |         | 0      |                                                                                                    |                               |
|                |              |                     |                |         |        |                                                                                                    | Info                          |
| <b>()</b>      |              |                     |                |         |        | 2 📢                                                                                                    | 2 100 09:25<br>100 05/12/2017 |

# Configurazione porte Trezzo

### Pesa cassoni COM3

| Ordine / Ca | assone                                                             |                                                                                     |                   |             |              |
|-------------|--------------------------------------------------------------------|-------------------------------------------------------------------------------------|-------------------|-------------|--------------|
| Operatore   | a Setup                                                            | Valida                                                                              | n ©               |             | E<br>Setup   |
| SDP         | COM 🖙 Pesa                                                         | 🛢 Database 🖿 File                                                                   | SOP               |             | Stampa       |
|             | <ul> <li>COM1</li> <li>COM2</li> <li>COM3</li> <li>COM4</li> </ul> | Tipo bilancia     Velocità       Pesa     9600       Bit     Stop Bit       8     1 | t. mancante       |             |              |
| Pesa Cas    | COM4                                                               | Controllo di parità Flow Control<br>Nessuno · Nessuno ·                             | Pesa Campioni (g) |             | iii<br>Reset |
| Tara        | Oł                                                                 | K Annulla                                                                           | N°pezzi           | Peso Totale |              |
| 0           |                                                                    | 0                                                                                   | 10                | 941         |              |
| N° Pezzi    |                                                                    |                                                                                     | Peso unitario     |             |              |
|             |                                                                    | 0                                                                                   |                   | 94,1        |              |
| 💿 é 👔       |                                                                    | o= 📭 🐨 🏤                                                                            |                   |             | Info         |

#### Pesa campioni COM4

| 8 Bilic [ver.1.0.0.1732] |                                  |                   | and the second second se | - 6 ×                          |
|--------------------------|----------------------------------|-------------------|----------------------------------------------------------------------------------------------------|--------------------------------|
| Ordine / Cas             | sone                             |                   |                                                                                                    |                                |
|                          |                                  |                   |                                                                                                    |                                |
| Operatore                | Valida                           |                   |                                                                                                    | Setup                          |
| 4                        | Setup                            |                   |                                                                                                    |                                |
| SDP                      | 🖙 COM 🖙 Pesa 🛢 Database 🚍 File   | SDP               |                                                                                                    | Stompo                         |
|                          | COM1 <sup>©</sup> Attiva         |                   |                                                                                                    | Stampa                         |
|                          | COM2 Tipo bilancia Velocità      | t. mancante       |                                                                                                    |                                |
|                          | Campione · 9600 ·                |                   |                                                                                                    |                                |
|                          | Bit Stop Bit                     |                   |                                                                                                    |                                |
|                          | • COM4                           |                   |                                                                                                    |                                |
| Pesa Casa                | Controllo di parità Flow Control | Pesa Campioni (g) |                                                                                                    | Denet                          |
|                          | Nessuno · Nessuno ·              |                   |                                                                                                    | Reset                          |
| Tara                     | OK Annulla                       | N°pezzi           | Peso Totale                                                                                                    |                                |
| 0                        | U U                              | 10                | 941                                                                                                    |                                |
|                          |                                  |                   |                                                                                                    |                                |
| N° Pezzi                 |                                  | Peso unitario     |                                                                                                    |                                |
|                          | 0                                |                   | 94.1                                                                                                    |                                |
|                          | 0                                |                   | 34,1                                                                                                    | •                              |
| -                        |                                  |                   |                                                                                                    | Info                           |
|                          |                                  |                   |                                                                                                    |                                |
| 🗿 🩆 📋                    |                                  |                   | π.                                                                                                    | 3 🎜 📴 🗲 🐄 🕕 1244<br>05/12/2017 |

# Appendice 2

## Stream supportati

Di seguito vengono indicati gli stream di dati, ovvero le stringhe di caratteri, provenienti dalle bilance e gestiti da *Bilic* per individuare le informazioni di pesata.

#### Pavone Sistemi PST-23 (cassoni), sito di Trezzo sull'Adda

| $\square$ | pavon | e_he | x.txt | ×  |    |    |    |    |        |
|-----------|-------|------|-------|----|----|----|----|----|--------|
| 1         | 20    | 20   | 36    | 37 | 32 | 2e | 37 | 0d | 672.7. |
| 2         | 20    | 20   | 36    | 37 | 32 | 2e | 37 | 0d | 672.7. |
| 3         | 20    | 20   | 36    | 37 | 32 | 2e | 37 | 0d | 672.7. |
| 4         | 20    | 20   | 36    | 37 | 32 | 2e | 37 | 0d | 672.7. |
| 5         | 20    | 20   | 36    | 37 | 32 | 2e | 37 | 0d | 672.7. |
| 6         | 20    | 20   | 36    | 37 | 32 | 2e | 37 | 0d | 672.7. |
| 7         |       |      |       |    |    |    |    |    |        |
| 8         | 20    | 20   | 36    | 37 | 32 | 2e | 37 | 0d | 672.7. |
| 9         | 20    | 20   | 36    | 37 | 32 | 2e | 37 | 0d | 672.7. |
| 10        | 20    | 20   | 36    | 37 | 32 | 2e | 37 | 0d | 672.7. |
| 11        | 20    | 20   | 36    | 37 | 32 | 2e | 37 | 0d | 672.7. |
| 12        | 20    | 20   | 36    | 37 | 32 | 2e | 37 | 0d | 672.7. |
| 13        |       |      |       |    |    |    |    |    |        |
| 14        | 20    | 20   | 36    | 37 | 32 | 2e | 37 | 0d | 672.7. |
| 15        | 20    | 20   | 36    | 37 | 32 | 2e | 37 | 0d | 672.7. |
| 16        | 20    | 20   | 36    | 37 | 32 | 2e | 37 | 0d | 672.7. |
| 17        | 20    | 20   | 36    | 37 | 32 | 2e | 37 | 0d | 672.7. |
| 18        | 20    | 20   | 36    | 37 | 32 | 2e | 37 | 0d | 672.7. |
| 19        | 20    | 20   | 36    | 37 | 32 | 2e | 37 | 0d | 672.7. |
| 20        |       |      |       |    |    |    |    |    |        |

Il valore numerico pervenuto dalla PST-23 corrisponde al lordo della pesata.

#### Gibertini EU-C 7500 PT (campioni), sito di Trezzo sull'Adda

|    | gibertini_hex.txt ×                                  |                                                                                        |                                              |                                              |                                                    |                                                    |                                                          |                                                          |                                                          |                                              |                                                          |                                                    |                                                    |                                                    |                                                    |                                                    |                                                          |                                                          |                                                          |                                                          |                                                          |                                                        |
|----|------------------------------------------------------|----------------------------------------------------------------------------------------|----------------------------------------------|----------------------------------------------|----------------------------------------------------|----------------------------------------------------|----------------------------------------------------------|----------------------------------------------------------|----------------------------------------------------------|----------------------------------------------|----------------------------------------------------------|----------------------------------------------------|----------------------------------------------------|----------------------------------------------------|----------------------------------------------------|----------------------------------------------------|----------------------------------------------------------|----------------------------------------------------------|----------------------------------------------------------|----------------------------------------------------------|----------------------------------------------------------|--------------------------------------------------------|
| DS | 5 g                                                  | 177.5                                                                                  | 0a                                           | 0d                                           | 53                                                 | 44                                                 | 20                                                       | 20                                                       | 20                                                       | 67                                           | 20                                                       | 35                                                 | 2e                                                 | 37                                                 | 37                                                 | 31                                                 | 20                                                       | 20                                                       | 20                                                       | 20                                                       | 20                                                       | 1                                                      |
| DS | 5 g                                                  | 177.5                                                                                  | 0a                                           | 0d                                           | 53                                                 | 44                                                 | 20                                                       | 20                                                       | 20                                                       | 67                                           | 20                                                       | 35                                                 | 2e                                                 | 37                                                 | 37                                                 | 31                                                 | 20                                                       | 20                                                       | 20                                                       | 20                                                       | 20                                                       | 2                                                      |
| DS | 5 g                                                  | 177.5                                                                                  | 0a                                           | 0d                                           | 53                                                 | 44                                                 | 20                                                       | 20                                                       | 20                                                       | 67                                           | 20                                                       | 35                                                 | 2e                                                 | 37                                                 | 37                                                 | 31                                                 | 20                                                       | 20                                                       | 20                                                       | 20                                                       | 20                                                       | 3                                                      |
| DS | 5 g                                                  | 177.5                                                                                  | 0a                                           | 0d                                           | 53                                                 | 44                                                 | 20                                                       | 20                                                       | 20                                                       | 67                                           | 20                                                       | 35                                                 | 2e                                                 | 37                                                 | 37                                                 | 31                                                 | 20                                                       | 20                                                       | 20                                                       | 20                                                       | 20                                                       | 4                                                      |
| DS | 5 g                                                  | 177.5                                                                                  | 0a                                           | 0d                                           | 53                                                 | 44                                                 | 20                                                       | 20                                                       | 20                                                       | 67                                           | 20                                                       | 35                                                 | 2e                                                 | 37                                                 | 37                                                 | 31                                                 | 20                                                       | 20                                                       | 20                                                       | 20                                                       | 20                                                       | 5                                                      |
|    |                                                      |                                                                                        |                                              |                                              |                                                    |                                                    |                                                          |                                                          |                                                          |                                              |                                                          |                                                    |                                                    |                                                    |                                                    |                                                    |                                                          |                                                          |                                                          |                                                          |                                                          | 6                                                      |
| DS | 5 g                                                  | 177.5                                                                                  | 0a                                           | 0d                                           | 53                                                 | 44                                                 | 20                                                       | 20                                                       | 20                                                       | 67                                           | 20                                                       | 35                                                 | 2e                                                 | 37                                                 | 37                                                 | 31                                                 | 20                                                       | 20                                                       | 20                                                       | 20                                                       | 20                                                       | 7                                                      |
| DS | 5 g                                                  | 177.5                                                                                  | 0a                                           | 0d                                           | 53                                                 | 44                                                 | 20                                                       | 20                                                       | 20                                                       | 67                                           | 20                                                       | 35                                                 | 2e                                                 | 37                                                 | 37                                                 | 31                                                 | 20                                                       | 20                                                       | 20                                                       | 20                                                       | 20                                                       | 8                                                      |
| DS | 5 g                                                  | 177.5                                                                                  | 0a                                           | 0d                                           | 53                                                 | 44                                                 | 20                                                       | 20                                                       | 20                                                       | 67                                           | 20                                                       | 35                                                 | 2e                                                 | 37                                                 | 37                                                 | 31                                                 | 20                                                       | 20                                                       | 20                                                       | 20                                                       | 20                                                       | 9                                                      |
| DS | 5 g                                                  | 177.5                                                                                  | 0a                                           | 0d                                           | 53                                                 | 44                                                 | 20                                                       | 20                                                       | 20                                                       | 67                                           | 20                                                       | 35                                                 | 2e                                                 | 37                                                 | 37                                                 | 31                                                 | 20                                                       | 20                                                       | 20                                                       | 20                                                       | 20                                                       | 10                                                     |
| DS | 5 g                                                  | 177.5                                                                                  | 0a                                           | 0d                                           | 53                                                 | 44                                                 | 20                                                       | 20                                                       | 20                                                       | 67                                           | 20                                                       | 35                                                 | 2e                                                 | 37                                                 | 37                                                 | 31                                                 | 20                                                       | 20                                                       | 20                                                       | 20                                                       | 20                                                       | 11                                                     |
|    |                                                      |                                                                                        |                                              |                                              |                                                    |                                                    |                                                          |                                                          |                                                          |                                              |                                                          |                                                    |                                                    |                                                    |                                                    |                                                    |                                                          |                                                          |                                                          |                                                          |                                                          | 12                                                     |
| DS | 5 g                                                  | 177.5                                                                                  | 0a                                           | 0d                                           | 53                                                 | 44                                                 | 20                                                       | 20                                                       | 20                                                       | 67                                           | 20                                                       | 35                                                 | 2e                                                 | 37                                                 | 37                                                 | 31                                                 | 20                                                       | 20                                                       | 20                                                       | 20                                                       | 20                                                       | 13                                                     |
| DS | 5 g                                                  | 177.5                                                                                  | 0a                                           | 0d                                           | 53                                                 | 44                                                 | 20                                                       | 20                                                       | 20                                                       | 67                                           | 20                                                       | 35                                                 | 2e                                                 | 37                                                 | 37                                                 | 31                                                 | 20                                                       | 20                                                       | 20                                                       | 20                                                       | 20                                                       | 14                                                     |
| DS | 5 g                                                  | 177.5                                                                                  | 0a                                           | 0d                                           | 53                                                 | 44                                                 | 20                                                       | 20                                                       | 20                                                       | 67                                           | 20                                                       | 35                                                 | 2e                                                 | 37                                                 | 37                                                 | 31                                                 | 20                                                       | 20                                                       | 20                                                       | 20                                                       | 20                                                       | 15                                                     |
| DS | 5 g                                                  | 177.5                                                                                  | 0a                                           | 0d                                           | 53                                                 | 44                                                 | 20                                                       | 20                                                       | 20                                                       | 67                                           | 20                                                       | 35                                                 | 2e                                                 | 37                                                 | 37                                                 | 31                                                 | 20                                                       | 20                                                       | 20                                                       | 20                                                       | 20                                                       | 16                                                     |
| DS | 5 g                                                  | 177.5                                                                                  | 0a                                           | 0d                                           | 53                                                 | 44                                                 | 20                                                       | 20                                                       | 20                                                       | 67                                           | 20                                                       | 35                                                 | 2e                                                 | 37                                                 | 37                                                 | 31                                                 | 20                                                       | 20                                                       | 20                                                       | 20                                                       | 20                                                       | 17                                                     |
|    | 5 g<br>5 g<br>5 g<br>5 g<br>5 g<br>5 g<br>5 g<br>5 g | 177.5<br>177.5<br>177.5<br>177.5<br>177.5<br>177.5<br>177.5<br>177.5<br>177.5<br>177.5 | 0a<br>0a<br>0a<br>0a<br>0a<br>0a<br>0a<br>0a | 0d<br>0d<br>0d<br>0d<br>0d<br>0d<br>0d<br>0d | 53<br>53<br>53<br>53<br>53<br>53<br>53<br>53<br>53 | 44<br>44<br>44<br>44<br>44<br>44<br>44<br>44<br>44 | 20<br>20<br>20<br>20<br>20<br>20<br>20<br>20<br>20<br>20 | 20<br>20<br>20<br>20<br>20<br>20<br>20<br>20<br>20<br>20 | 20<br>20<br>20<br>20<br>20<br>20<br>20<br>20<br>20<br>20 | 67<br>67<br>67<br>67<br>67<br>67<br>67<br>67 | 20<br>20<br>20<br>20<br>20<br>20<br>20<br>20<br>20<br>20 | 35<br>35<br>35<br>35<br>35<br>35<br>35<br>35<br>35 | 2e<br>2e<br>2e<br>2e<br>2e<br>2e<br>2e<br>2e<br>2e | 37<br>37<br>37<br>37<br>37<br>37<br>37<br>37<br>37 | 37<br>37<br>37<br>37<br>37<br>37<br>37<br>37<br>37 | 31<br>31<br>31<br>31<br>31<br>31<br>31<br>31<br>31 | 20<br>20<br>20<br>20<br>20<br>20<br>20<br>20<br>20<br>20 | 20<br>20<br>20<br>20<br>20<br>20<br>20<br>20<br>20<br>20 | 20<br>20<br>20<br>20<br>20<br>20<br>20<br>20<br>20<br>20 | 20<br>20<br>20<br>20<br>20<br>20<br>20<br>20<br>20<br>20 | 20<br>20<br>20<br>20<br>20<br>20<br>20<br>20<br>20<br>20 | 8<br>9<br>10<br>11<br>12<br>13<br>14<br>15<br>16<br>17 |

La parte in blu corrisponde allo stream inviato dalle bilance mentre quella a sinistra è la rappresentazione in esadecimale dei singoli caratteri ricevuti.

• • •

Il valore numerico pervenuto dalla EU-C 7500 PT corrisponde al netto della pesata.

Gibertini PTF-D (cassoni), sito di Brugherio

| 1  | .om4_ | cass | oni_ | hex.t | xt × | : <u></u> |    |    |    |    |    |    |    |    |    |    |    |    |    |    |                     |
|----|-------|------|------|-------|------|-----------|----|----|----|----|----|----|----|----|----|----|----|----|----|----|---------------------|
| 1  | 3f    | 20   | 3f   | 20    | 3f   | 20        | 3f | 33 | 3f | 76 | 67 | 3f | 16 | 3f | 56 | 0a | 3f | 20 | 3f | 20 | ? ? ? ?3?vg?.?V.? ? |
| 2  | 3f    | 20   | 3f   | 35    | 3f   | 32        | 3f | 38 | 3f | 2e | 3f | 39 | 3f | 0d | 3f | 0a | 3f | 20 | 3f | 20 | ? ?5?2?8?.?9?.?.? ? |
| 3  | 3f    | 20   | 3f   | 35    | 3f   | 32        | 3f | 38 | 3f | 2e | 3f | 39 | 3f | 0d | 3f | 0a | 3f | 20 | 3f | 20 | ? ?5?2?8?.?9?.?.? ? |
| 4  | 3f    | 20   | 3f   | 35    | 3f   | 32        | 3f | 38 | 3f | 2e | 3f | 39 | 3f | 0d | 3f | 0a | 3f | 20 | 3f | 20 | ? ?5?2?8?.?9?.?.? ? |
| 5  | 3f    | 20   | 3f   | 35    | 3f   | 32        | 3f | 38 | 3f | 2e | 3f | 39 | 3f | 0d | 3f | 0a | 3f |    |    |    | ? ?5?2?8?.?9?.?.?   |
| 6  | 20    | 3f   | 20   | Зf    | 20   | 3f        | 35 | 3f | 32 | Зf | 38 | 3f | 2e | 3f | 39 | 3f | 0d | 3f | 0a | 3f | ? ? ?5?2?8?.?9?.?.? |
| 7  | 20    | 3f   | 20   | 3f    | 20   | 3f        | 35 | 3f | 32 | 3f | 38 | 3f | 2e | 3f | 39 | 3f | 0d | 3f | 0a | 3f | ? ? ?5?2?8?.?9?.?.? |
| 8  | 20    | 3f   | 20   | 3f    | 20   | 3f        | 35 | 3f | 32 | 3f | 38 | 3f | 2e | 3f | 39 | 3f | 0d | 3f | 0a | 3f | ? ? ?5?2?8?.?9?.?.? |
| 9  | 20    | 3f   | 20   | 3f    | 20   | 3f        | 35 | 3f | 32 | 3f | 38 | 3f | 2e | 3f | 39 | 3f | 0d | 3f | 0a | 3f | ? ? ?5?2?8?.?9?.?.? |
| 10 | 20    | 3f   | 20   | 3f    | 20   | 3f        | 35 | 3f | 32 | 3f | 38 | 3f | 2e | 3f | 39 | 3f | 0d | 3f | 0a | 3f | ? ? ?5?2?8?.?9?.?.? |
| 11 |       |      |      |       |      |           |    |    |    |    |    |    |    |    |    |    |    |    |    |    |                     |
| 12 | 20    | 3f   | 20   | 3f    | 20   | 3f        | 35 | 3f | 32 | 3f | 38 | 3f | 2e | 3f | 39 | 3f | 0d | 3f | 0a | 3f | ? ? ?5?2?8?.?9?.?.? |
| 13 | 20    | 3f   | 20   | 3f    | 20   | 3f        | 35 | 3f | 32 | 3f | 38 | 3f | 2e | 3f | 39 | 3f | 0d | 3f | 0a | 3f | ? ? ?5?2?8?.?9?.?.? |
| 14 | 20    | 3f   | 20   | 3f    | 20   | 3f        | 35 | 3f | 32 | 3f | 38 | 3f | 2e | 3f | 39 | 3f | 0d | 3f | 0a | 3f | ? ? ?5?2?8?.?9?.?.? |
| 15 | 20    | 3f   | 20   | 3f    | 20   | 3f        | 35 | 3f | 32 | 3f | 38 | 3f | 2e | 3f | 39 | 3f | 0d | 3f | 0a | 3f | ? ? ?5?2?8?.?9?.?.? |
| 16 | 20    | 3f   | 20   | 3f    | 20   | 3f        | 35 | 3f | 32 | 3f | 38 | 3f | 2e | 3f | 39 | 3f | 0d | 3f | 0a | 3f | ? ? ?5?2?8?.?9?.?.? |
| 17 |       |      |      |       |      |           |    |    |    |    |    |    |    |    |    |    |    |    |    |    |                     |
| 18 | 20    | 3f   | 20   | 3f    | 20   | 3f        | 35 | 3f | 32 | 3f | 38 | 3f | 2e | 3f | 39 | 3f | 0d | 3f | 0a | 3f | ? ? ?5?2?8?.?9?.?.? |
| 19 | 20    | 3f   | 20   | 3f    | 20   | 3f        | 35 | 3f | 32 | 3f | 38 | 3f | 2e | 3f | 39 | 3f | 0d | 3f | 0a | 3f | ? ? ?5?2?8?.?9?.?.? |
| 20 | 20    | 3f   | 20   | 3f    | 20   | 3f        | 35 | 3f | 32 | 3f | 38 | 3f | 2e | 3f | 39 | 3f | 0d | 3f | 0a | 3f | ? ? ?5?2?8?.?9?.?.? |
| 21 | 20    | 3f   | 20   | 3f    | 20   | 3f        | 35 | 3f | 32 | Зf | 38 | 3f | 2e | 3f | 39 | 3f | 0d | 3f | 0a | 3f | ? ? ?5?2?8?.?9?.?.? |
| 22 | 20    | 3f   | 20   | Зf    | 20   | 3f        | 35 | 3f | 32 | Зf | 38 | Зf | 2e | 3f | 39 | 3f | 0d | Зf | 0a | 3f | ? ? ?5?2?8?.?9?.?.? |
| 23 |       |      |      |       |      |           |    |    |    |    |    |    | _  |    |    |    |    |    | _  |    |                     |
| 24 | 20    | 3Í   | 20   | 3f    | 20   | 3f        | 35 | 3Í | 32 | 3Í | 38 | 3f | 2e | 3Í | 39 | 3Í | 0d | 3f | 0a | 3f | ? ? ?5?2?8?.?9?.?.? |
| 25 | 20    | 3f   | 20   | 3f    | 20   | 3f        | 35 | 3f | 32 | 3f | 38 | 3f | 2e | 3f | 39 | 3f | 0d | 3f | 0a | 3f | ? ? ?5?2?8?.?9?.?.? |
| 26 | 20    | 3f   | 20   | 3f    | 20   | 3f        | 35 | 3f | 32 | 3f | 38 | 3f | 2e | 3f | 39 | 3f | Ud | 3f | Ua | 3f | ? ? ?5?2?8?.?9?.?.? |
| 27 | 20    | 3f   | 20   | 3f    | 20   | 3f        | 35 | 3f | 32 | Зf | 38 | Зf | 2e | 3f | 39 | 3f | Ud | Зf | Ua | 3f | ? ? ?5?2?8?.?9?.?.? |
| 28 | 20    | 3f   | 20   | Зf    | 20   | Зf        | 35 | Зf | 32 | 3f | 38 | Зf | 2e | Зf | 39 | Зf | 0d | Зf | 0a | 3f | ? ? ?5?2?8?.?9?.?.? |

La parte in blu corrisponde allo stream inviato dalle bilance mentre quella a sinistra è la rappresentazione in esadecimale dei singoli caratteri ricevuti.

Il valore numerico pervenuto dalla *PTF-D* corrisponde al **lordo** della pesata.

|    |       |     |      |      |      | _  |    |    |    |    |    |    |    |    |    |    |    |    |    |    |                      |
|----|-------|-----|------|------|------|----|----|----|----|----|----|----|----|----|----|----|----|----|----|----|----------------------|
| /  | com3_ | cam | pion | i_he | x.bd | ×  |    |    |    |    |    |    |    |    |    |    |    |    |    |    |                      |
| 1  | 3f    | 20  | 3f   | 20   | 3f   | 20 | 3f | 31 | 3f | 35 | 3f | 31 | 3f | 2e | 3f | 36 | 3f | 1c | 3f | 78 | ? ? ? ?1?5?1?.?6?.?x |
| 2  | 20    | 3f  | 20   | 3f   | 20   | 3f | 31 | 3f | 35 | 3f | 31 | 3f | 2e | 3f | 36 | 3f | 0d | 3f | 0a | 3f | ? ? ?1?5?1?.?6?.?.?  |
| 3  | 20    | 3f  | 20   | 3f   | 20   | 3f | 31 | 3f | 35 | 3f | 31 | 3f | 2e | 3f | 36 | 3f | 0d | 3f | 0a | 3f | ? ? ?1?5?1?.?6?.?.?  |
| 4  | 20    | 3f  | 20   | 3f   | 20   | 3f | 31 | 3f | 35 | 3f | 31 | 3f | 2e | 3f | 37 | 3f | 0d | 3f | 0a | 3f | ? ? ?1?5?1?.?7?.?.?  |
| 5  | 20    | 3f  | 20   | 3f   | 20   | 3f | 31 | 3f | 35 | 3f | 31 | 3f | 2e | 3f | 37 | 3f | 0d | 3f | 0a | 3f | ? ? ?1?5?1?.?7?.?.?  |
| 6  | 20    | 3f  | 20   | 3f   | 20   | 3f | 31 | 3f | 35 | 3f | 31 | Зf |    |    |    |    |    |    |    |    | ? ? ?1?5?1?          |
| 7  | 2e    | 3f  | 37   | Зf   | 0d   | Зf | 0a | 3f | 20 | Зf | 20 | Зf | 20 | 3f | 31 | Зf | 35 | Зf | 31 | 3f | .?7?.?.? ? ? ?1?5?1? |
| 8  | 2e    | Зf  | 37   | Зf   | 0d   | Зf | 0a | 3f | 20 | 3f | 20 | 3f | 20 | 3f | 31 | 3f | 35 | 3f | 31 | 3f | .?7?.?.? ? ? ?1?5?1? |
| 9  | 2e    | 3f  | 37   | 3f   | 0d   | 3f | 0a | 3f | 20 | 3f | 20 | 3f | 20 | 3f | 31 | 3f | 35 | 3f | 31 | 3f | .?7?.?.? ? ? ?1?5?1? |
| 10 | 2e    | 3f  | 37   | 3f   | 0d   | 3f | 0a | 3f | 20 | 3f | 20 | 3f | 20 | 3f | 31 | 3f | 35 | 3f | 31 | 3f | .?7?.?.? ? ? ?1?5?1? |
| 11 | 2e    | 3f  | 37   | 3f   | 0d   | 3f | 0a | 3f | 20 | 3f | 20 | 3f | 20 | 3f | 31 | 3f | 35 | 3f |    |    | .?7?.?.? ? ? ?1?5?   |
| 12 | 31    | 3f  | 2e   | 3f   | 37   | 3f | 0d | 3f | 0a | 3f | 20 | 3f | 20 | 3f | 20 | 3f | 31 | 3f | 35 | 3f | 1?.?7?.?.? ? ? ?1?5? |
| 13 | 31    | 3f  | 2e   | 3f   | 37   | 3f | 0d | 3f | 0a | 3f | 20 | 3f | 20 | 3f | 20 | 3f | 31 | 3f | 35 | 3f | 1?.?7?.?.? ? ? ?1?5? |
| 14 | 31    | 3f  | 2e   | 3f   | 37   | 3f | 0d | 3f | 0a | 3f | 20 | 3f | 20 | 3f | 20 | 3f | 31 | 3f | 35 | 3f | 1?.?7?.?.? ? ? ?1?5? |
| 15 | 31    | 3f  | 2e   | 3f   | 37   | 3f | 0d | 3f | 0a | 3f | 20 | 3f | 20 | 3f | 20 | 3f | 31 | 3f | 35 | 3f | 1?.?7?.?.? ? ? ?1?5? |
| 16 | 31    | 3f  | 2e   | Зf   | 37   | 3f | 0d | 3f | 0a | 3f | 20 | Зf | 20 | 3f | 20 | 3f | 31 | 3f |    |    | 1?.?7?.?.? ? ? ?1?   |
| 17 | 35    | 3f  | 31   | 3f   | 2e   | 3f | 36 | 3f | 0d | 3f | 0a | 3f | 20 | 3f | 20 | 3f | 20 | 3f | 31 | 3f | 5?1?.?6?.?.? ? ? ?1? |
| 18 | 35    | 3f  | 31   | Зf   | 2e   | Зf | 36 | 3f | 0d | 3f | 0a | Зf | 20 | 3f | 20 | 3f | 20 | 3f | 31 | 3f | 5?1?.?6?.?.? ? ? ?1? |
| 19 | 35    | 3f  | 31   | 3f   | 2e   | 3f | 36 | 3f | 0d | 3f | 0a | 3f | 20 | 3f | 20 | 3f | 20 | 3f | 31 | 3f | 5?1?.?6?.?.? ? ? ?1? |
| 20 | 35    | 3f  | 31   | 3f   | 2e   | 3f | 36 | 3f | 0d | 3f | 0a | 3f | 20 | 3f | 20 | 3f | 20 | 3f | 31 | 3f | 5?1?.?6?.?.? ? ? ?1? |
| 21 | 35    | 3f  | 31   | 3f   | 2e   | 3f | 36 | 3f | 0d | 3f | 0a | 3f | 20 | 3f | 20 | 3f | 20 | 3f |    |    | 5?1?.?6?.?.? ? ? ?   |
| 22 | 31    | 3f  | 35   | 3f   | 31   | 3f | 2e | 3f | 36 | 3f | 0d | 3f | 0a | 3f | 20 | 3f | 20 | 3f | 20 | 3f | 1?5?1?.?6?.?.? ? ? ? |
| 23 | 31    | 3f  | 35   | 3f   | 31   | 3f | 2e | 3f | 36 | 3f | 0d | 3f | 0a | 3f | 20 | 3f | 20 | 3f | 20 | 3f | 1?5?1?.?6?.?.? ? ? ? |
| 24 | 31    | 3f  | 35   | 3f   | 31   | 3f | 2e | 3f | 36 | 3f | 0d | 3f | 0a | 3f | 20 | 3f | 20 | 3f | 20 | 3f | 1?5?1?.?6?.?.? ? ? ? |
| 25 | 31    | 3f  | 35   | 3f   | 31   | 3f | 2e | 3f | 36 | 3f | 0d | Зf | 0a | 3f | 20 | 3f | 20 | 3f | 20 | 3f | 1?5?1?.?6?.?.? ? ? ? |
| 26 | 31    | 3f  | 35   | 3f   | 31   | 3f | 2e | 3f | 36 | 3f | 0d | 3f | 0a | 3f | 20 | 3f | 20 | 3f |    |    | 1?5?1?.?6?.?.? ? ?   |

Gibertini EU-C 7500 PT (campioni), sito di Brugherio

Quanto evidenziato in giallo per la pesa campione corrisponde ai valori esadecimali dei caratteri riferiti ad una singola pesata, ovvero quelli che vanno dal primo carattere dopo l'ultimo CRLF della pesata precedente fino al CRLF della pesata attuale.

Il valore numerico pervenuto dalla EU-C 7500 PT corrisponde al netto della pesata.

• • •

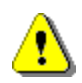

Valutare opportunamente eventuali variazioni dell'output delle bilance operate mediante i rispettivi setup sui dispositivi perché potrebbero causare la generazione di stream dati differenti rispetto a quelli gestiti da *Bilic*, e documentati in questo capitolo, causandone risposte inattese.